Windows11Pro のインストール方法(一旦 USB メモリーにダウンロードしてそこからインストールする方法です) 8GB以上の USB メモリーをご用意ください。(USB メモリーにデータが残っている場合、フォーマットの際に USB メモリー内のデータが消えてしまいますので、データを他のパソコンやメディアに保存してから作業をしてください。) USB メモリーを他の PC に挿し込み下記の手順でフォーマットします。

| リカバリーの方法                                                                                                    | 法:                             |                                                |                             |                                                                                                    |         |     |
|----------------------------------------------------------------------------------------------------|--------------------------------|------------------------------------------------|-----------------------------|----------------------------------------------------------------------------------------------------|---------|-----|
| ■   図 ■ ▼  <br>ファイル コンビューター                                                                                           | ドライブッ       表示       管理        | -JL PC                                         |                             |                                                                                                    |         |     |
| $\leftrightarrow \rightarrow - \uparrow \blacksquare$                                                                 | PC                             |                                                |                             |                                                                                                    |         |     |
| <ul> <li>★ 91ック アクセス</li> <li>■ デスクトップ</li> <li>◆ ダウンロード</li> <li>※ ドキュメント</li> <li>※ ビクチャ</li> <li>■ ビグチャ</li> </ul> | 〜 フォルダー (7<br>オ<br>オ<br>オ<br>オ | )<br>3Dオブジェクト<br>ミュージック                        | א-בעלע 📢                    | F291-97                                                                                            | Page 14 | KE: |
|                                                                                                    | ~ <i>Ŧ</i> バイスとド               | ライブ (2)<br>Windows (C)<br>空さ振城 43.0 GB/57.5 GB | WINPE (D:)<br>空き接线 8.25 GB/ | (14.7 cm)<br>耐く(O)<br>新しいウィンドウで開く(E)<br>クイック アクセスにビン留め<br>自動再生を聞く(Y)<br>∰ Windows Defender でスキャンする |         |     |
|                                                                                                    |                                |                                                |                             | アクセスを許可する(G)<br>ポータブル デパイスとして聞く<br>ライブラリに追加(I)<br>スタートにビン留めする(P)<br>フォーマット(A)<br>取り出し(J)           | >       |     |
|                                                                                                    |                                |                                                |                             | 切り取り(T)<br>コピー(C)<br>ショートカットの作成(S)<br>名前の変更(M)                                                     |         |     |
|                                                                                                    |                                |                                                |                             | ノロハナイ(R)                                                                                           |         |     |

ファイルシステムは「NTFS」、ボリューム ラベルは「WINPE」

| フォーマット - WINPE (D:)          | ×               |
|------------------------------|-----------------|
| 容量( <u>P</u> ):              |                 |
| 14.4 GB                      | ~               |
| ファイル システム( <u>F</u> )        |                 |
| NTFS                         | ~               |
| アロケーション ユニット サイズ( <u>A</u> ) |                 |
| 4096 バイト                     | ~               |
| ポリューム ラベル(L)<br>「WINPE」      |                 |
| フォーマット オプション( <u>O</u> )     |                 |
| ✓ クイック フォーマット(Q)             |                 |
|                              |                 |
| 開始( <u>S</u> )               | 閉じる( <u>C</u> ) |
| 開始(3)                        | ( <u>)</u> 011  |

"開始"ボタンをクリックします。 下記のアドレスにアクセスして Windows11Pro をダウンロードしてください。

| M10 > M10 WIN11Pro | ~ C              | M10 WIN11P              |
|--------------------|------------------|-------------------------|
| 名前                 | 更新日時             | 種類                      |
| 📒 Boot             | 2023/09/26 11:03 | ファイル フォルタ               |
| 📁 EFI              | 2023/09/26 11:03 | ファイル フォルタ               |
| 늘 Images           | 2023/09/26 11:03 | ファイル フォルタ               |
| Cripts             | 2023/09/26 11:10 | ファイル フォルタ               |
| 🔁 sources          | 2023/09/26 11:10 | ファイ <mark>ル</mark> フォルタ |
| bootmgr            | 2021/06/04 20:08 | ファイル                    |
| 🗋 bootmgr.efi      | 2021/06/04 20:41 | EFI ファイル                |
|                    |                  |                         |

M10 Win11 Proを解凍後、すべてのファイルコピーし、USBメモリーの中に貼りつけます。

\*\* 以上のファイルは必ず USB メモリーのルートディレクトリに貼り付けてください。

コピーが終わりましたら、USB メモリーをパソコンに挿入してください、スティック型パソコンを起動してすぐに <F7>キーを連打しながら BIOS の画面を開きます。

\*\* Bluettoth でキーボードを接続している場合、〈F7〉キーを押しても BIOS の画面になりません。 有線のキーボードで作業を行ってください。

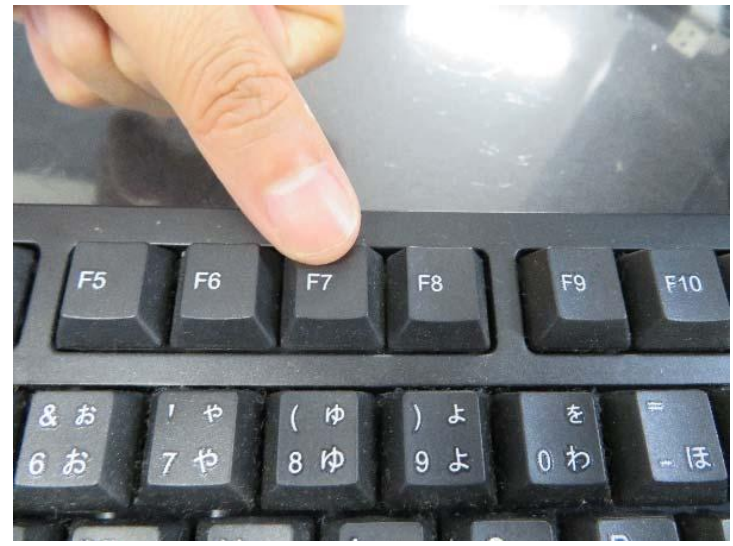

起動ストレージの選択画面が表示されます。

Windows11 Pro のインストールディスクを入れた UEFI-(USB メモリーの名前)を選択します。

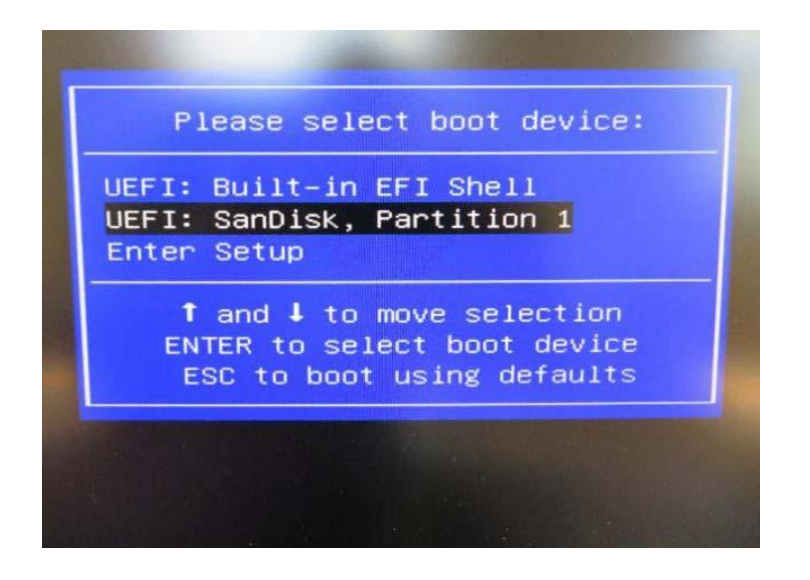

スティック型パソコンが自動再起動し、システムは、下のウインドウを自動的に表示します。

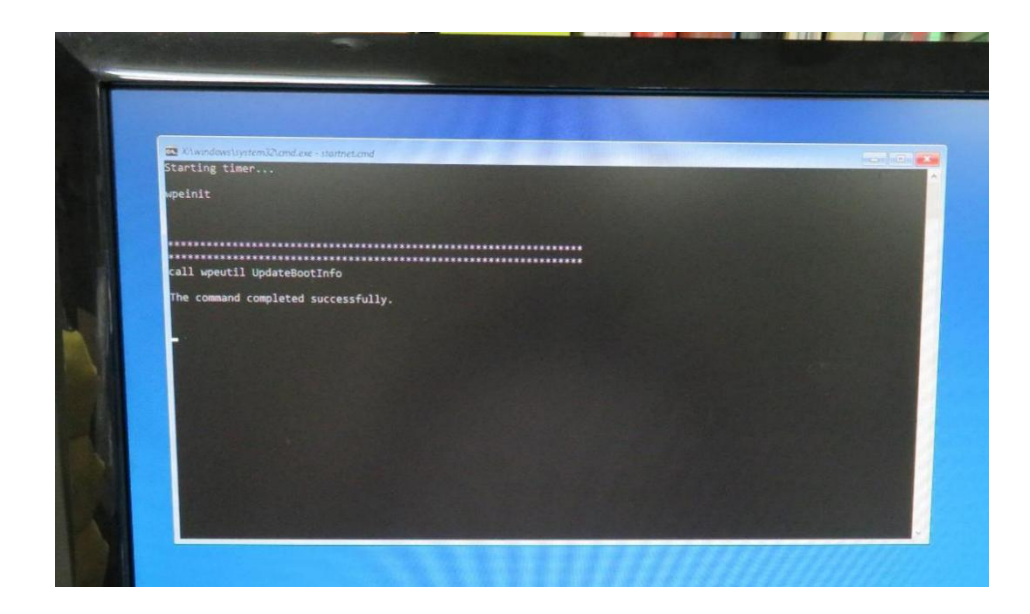

ここからは何も操作はしないでください。プロセス全体は約10分ほどかかります。システムは自動的にインストールされます。インストールが完了すると下の図のようなウインドウになります。システムインストール後は自動的に電源オフになります。

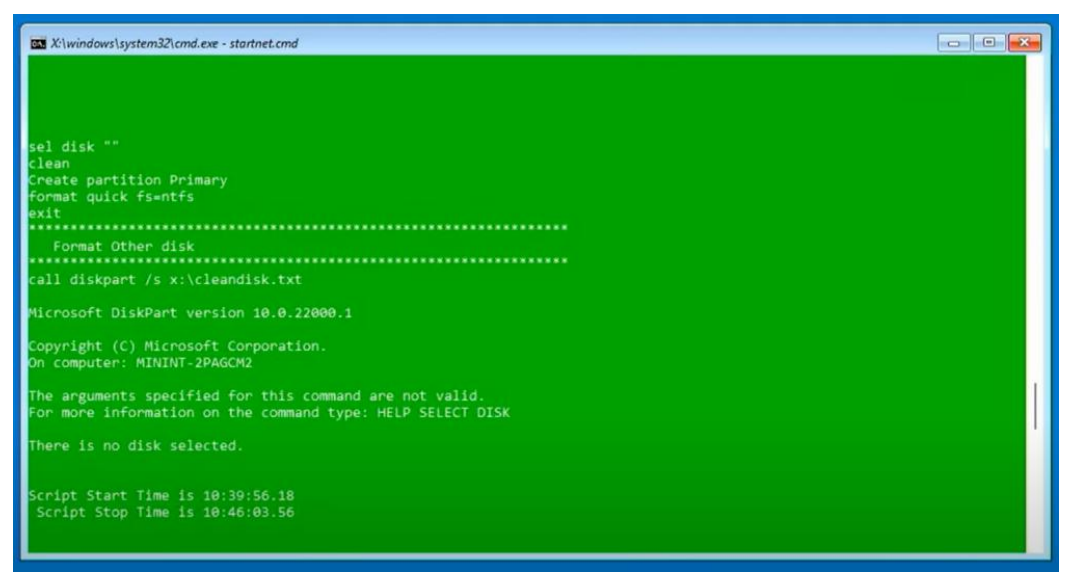

| 国または地域はこれでよろしいで<br>すか? |
|------------------------|
| 南アフリカ                  |
| 南スーダン                  |
| 南極                     |
| 日本                     |
| *国                     |
| 米領サモア                  |
| 2                      |

地域の選択です。 ①「日本」が選択されていることを確認し ②「はい」をクリックします。

| これは正しいキーボード レイアウ<br>トまたは入力方式ですか?    |
|-------------------------------------|
| 別のキーボード レイアウトも使用する場合は、次で追加でき<br>ます。 |
| Microsoft IME                       |
|                                     |
| (aux                                |

キーボード・レイアウトの設定です。「はい」をクリックします。

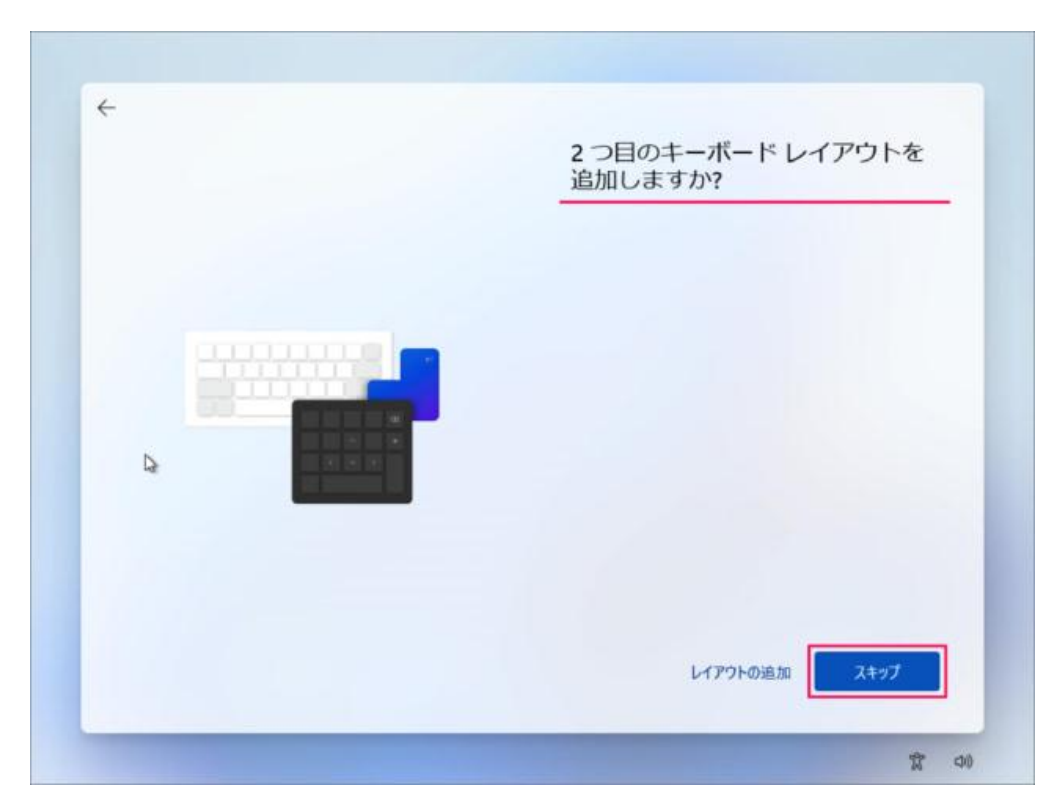

「スキップ」をクリックします。 ※2つ目のキーボード・レイアウトが必要な場合は「レイアウトの追加」をしましょう。

| <u></u> | ネットワークに接続しましよう         デバイスの設定を続けるには、インターネットに接続する必要があります。接続すると、累新の機能とセキュリティ更新プログラムを利用できます。         MHFL1D42         ・・・・・・・・・・・・・・・・・・・・・・・・・・・・・・・・・・・・ |
|---------|----------------------------------------------------------------------------------------------------|
|         | r シフルシューティンクロビントについては、別のデバイスを使用して、akarms/<br>networksetup にアクセスしてください<br>アップデートを確認しています。                                                                 |

「ネットワークに接続しましょう」と表示されますので、有線 LAN(イーサネット)、もしくは無線 LAN に 接続後、[次へ]を選択します。

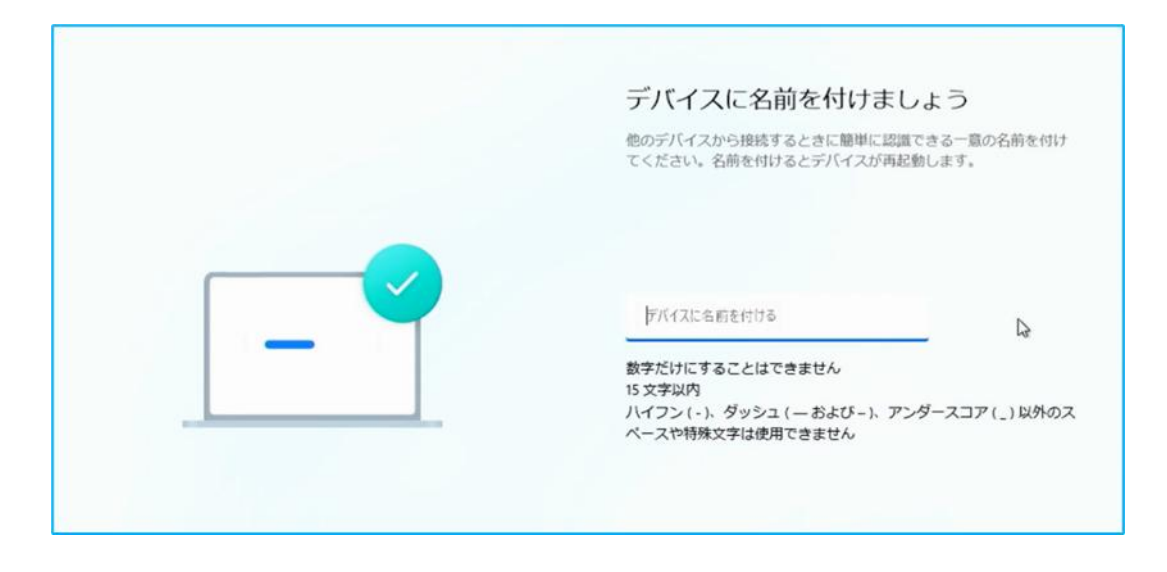

「デバイスに名前を付けましょう」と表示されるので、任意の名前を設定し[次へ]を選択します。

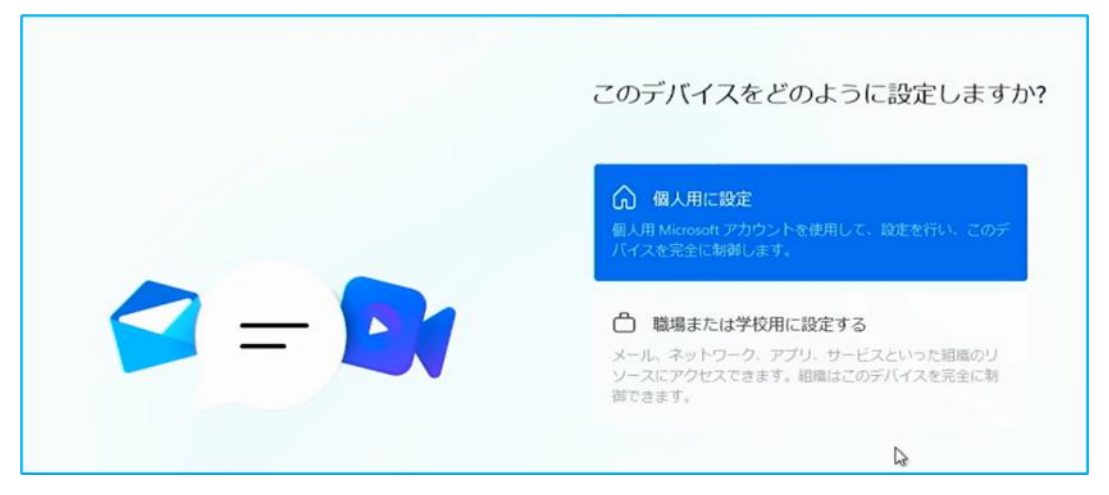

Windows 11 Pro の場合はこの後「このデバイスをどのように設定しますか?」と表示されるので「個人 用に設定」もしくは「組織用に設定」のいずれかを選択してから「次へ」を選択します。 ※ここでは「個人用に設定」を選択します。

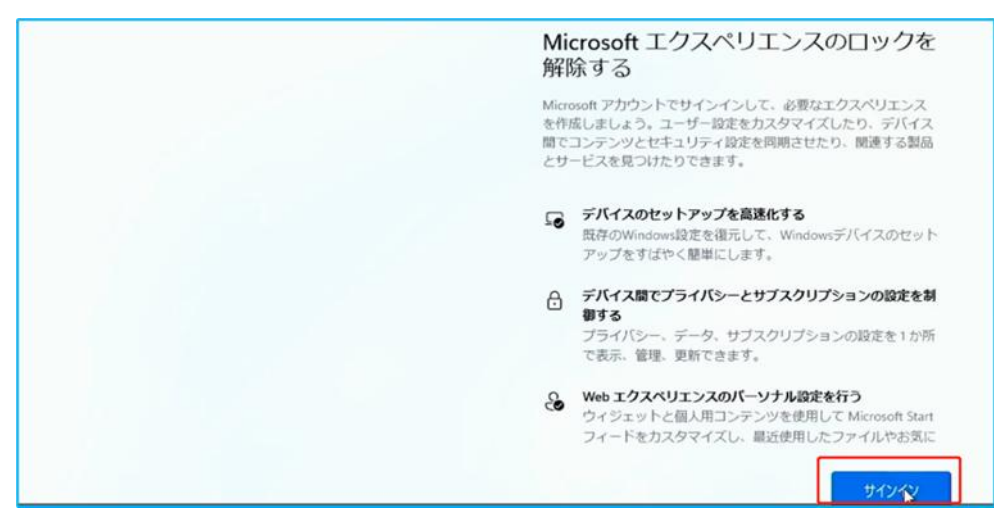

Microsoft エクスペリエンスのロックを解除する、「サインイン」を選択します。

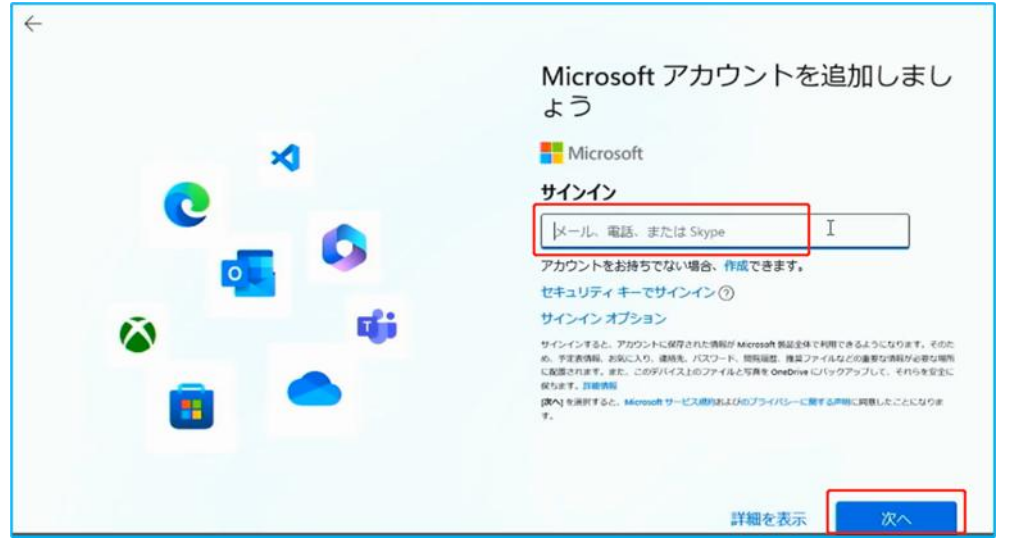

「Microsoft アカウントを追加しましょう」と表示されるので、お持ちの Microsoft アカウントに設定している「メールアドレス」を入力して「次へ」を選択します。

| このデバイスからのインストールには次のものが含まれます: |
|------------------------------|
| OneDrive ファイル                |
| (2) 設定と基本設定                  |
| EB マイアブリ                     |
| 他のオプションを表示                   |
| 詳細情報 次へ                      |

「(Microsoft アカウント名)さん、では、始めましょう!」画面が標示されます。

ここでは、他のWindows デバイスで同一のMicrosoft アカウントを利用している場合などで、表示され る内容が変わります。状況に応じて選択して「次へ」を選択します。

どのデバイスからもデータやアプリを引き継がないで利用する場合は「新しいデバイスとして設定する」 を選択しますが、その表示がない場合は「他のオプションを表示」をクリックしてください。

| <b>V</b> | PIN を作成します<br>高速でセキュアなサインインを解除に作成する。これを実現するのが<br>Windows Hello Pro です。ご使用のデバイスでのみで機能するため、オ<br>フライン状態は維持されます。 |
|----------|----------------------------------------------------------------------------------------------------|
| ••••     | PIN ON THE                                                                                                   |

「PINを作成します」画面が表示されるので「PINの作成」を選択します。

| AC - I - I - D DINI H IC                  |                                                                                                    |
|-------------------------------------------|----------------------------------------------------------------------------------------------------|
| Windows Helio の PIN は、ナハ1<br>ソできる方法です。    | ス、アフリ、リービスにすばやく、女主にリイフィ                                                                                                    |
| C 2 (2) 2 2 2 2 2 2 2 2 2 2 2 2 2 2 2 2 2 |                                                                                                    |
|                                           |                                                                                                    |
|                                           |                                                                                                    |
|                                           |                                                                                                    |
|                                           |                                                                                                    |
| ••••                                      | Image: A start of the start of the start |

「PIN のセットアップ」画面が表示されるので、設定したい PIN コードを上の欄、下の欄ともに同じものを入力し、「OK」を選択します。

※入力した PIN を確認したい場合は、枠の右側のボタンを押すと、入力した数字が表示されます。

※数字だけでなく、英字や記号を含めたい場合は、チェックボックスにチェックを入れてから設定します。

| デバイスのプライバシー設定の選<br>択                                                                                                    |
|----------------------------------------------------------------------------------------------------|
| Microsoftでは、ユーザーによる設定に従ってプライバシー<br>を管理します。設定を選択し、同意を選択して保存してくだ<br>さい。これらの設定はいつでも変更できます。                                                                                                    |
| ・ エリメハリエンス構築 Microsoftでは、総要する Web サイトに関する情報を除いた診断データを使用して、Microsoft のエクスペリエンスを向上させるために、パーソナライズされたヒント、広告、おすすめを提供できます。  ・ はい   広告護例子   アブリが広告識別子を使用して、アプリプロバイダーの   アブリがへの当時の子を使用して、よりカスタマイズされた   たの告を提供できるようにします。       はい |
| 上記の設定や、Microsoft Defender SmartScreen の職<br>総、関連するデータの転送と使用方法を確認するには、<br>詳細情報を選択します。                                                                                                    |
| 詳細情報 同意                                                                                                    |
|                                                                                                    |

「デバイスのプライバシー設定の選択」画面が表示されるので、必要な設定を[はい]に設定して、すべての設定が終わりましたら、[同意]を選択します。

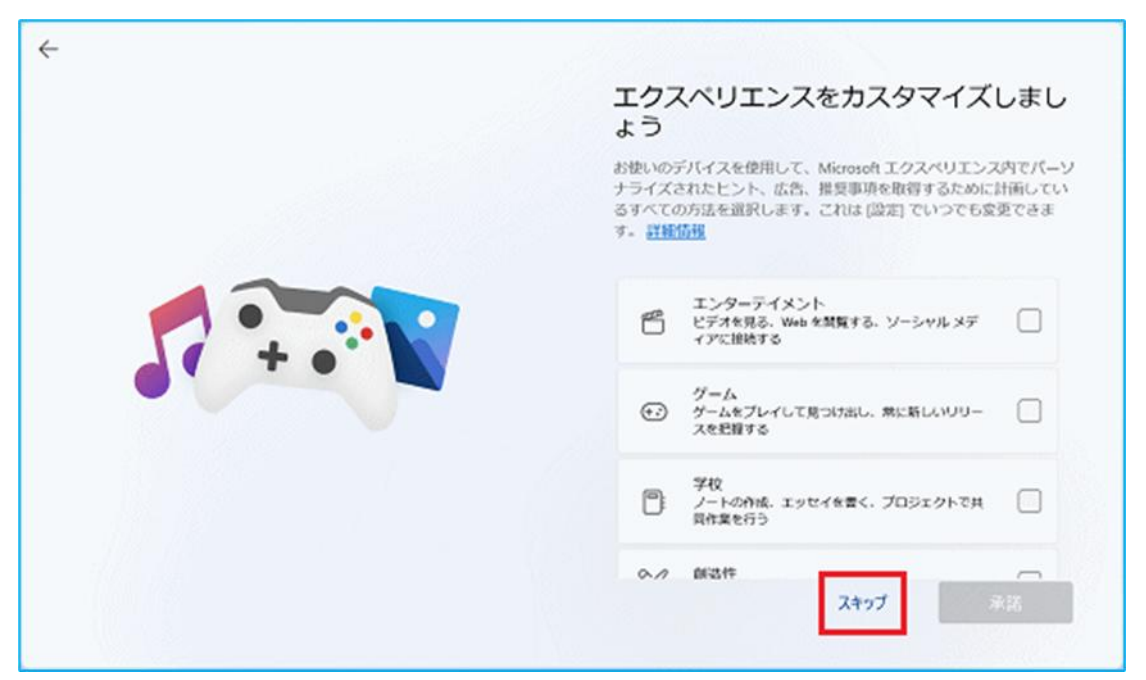

「エクスペリエンスをカスタマイズしましょう」画面が表示されるので、必要な項目にチェックを入れて、 「承諾」を選択してください。 特に必要がなければ「スキップ」を選択してください。

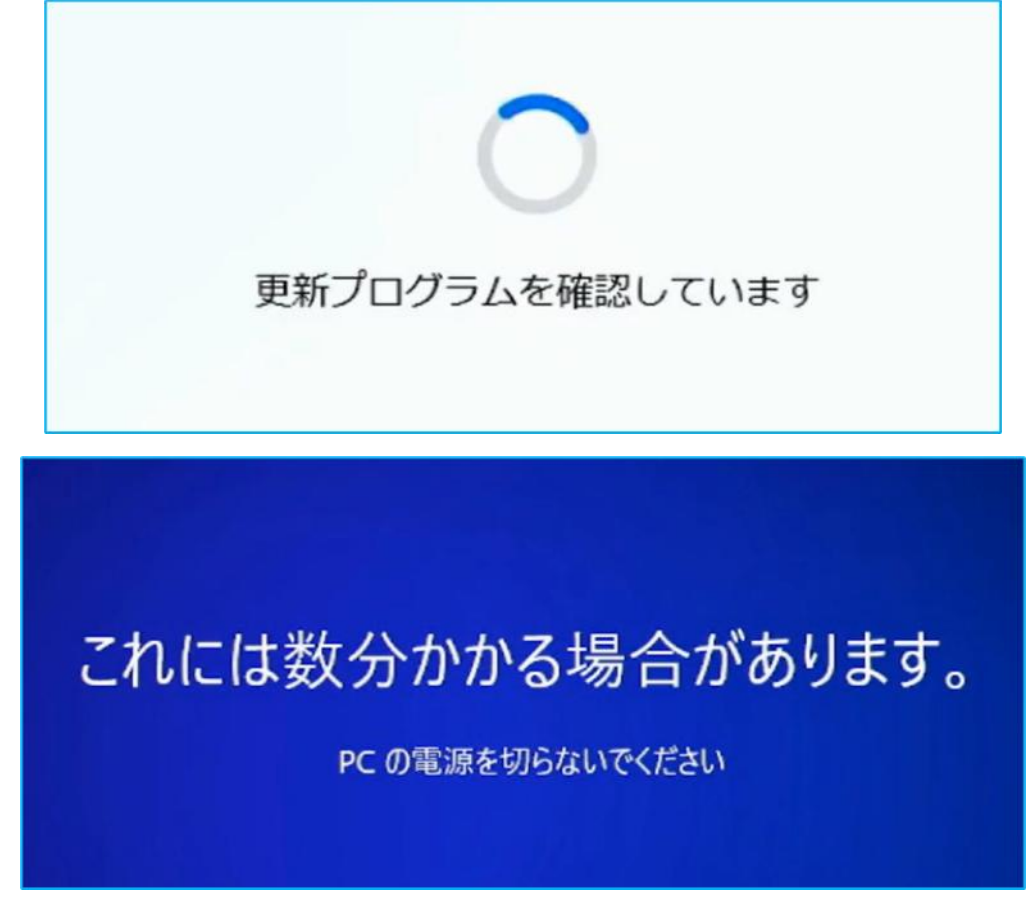

「更新プログラムを確認しています。」画面が表示されるので、そのままお待ちください。 アップデート及び設定作業が行われます。アップデートされる内容によっては時間がかかる場合もありま すので、操作など行わず、そのままお待ちください。

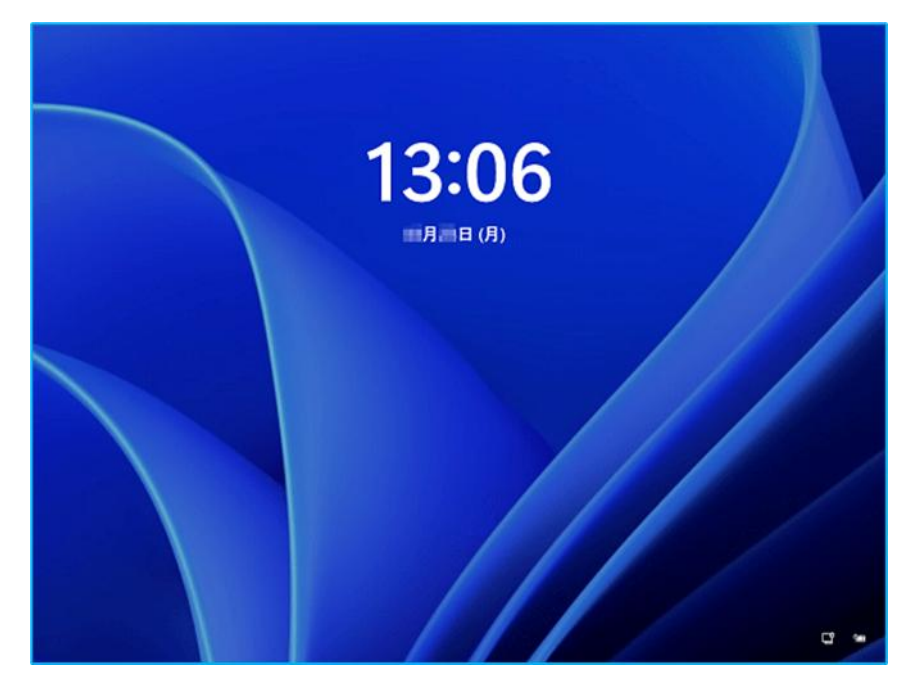

デスクトップ画面が表示されたら、Windows を利用できます。

| ビン留める               | <b>1</b> 3                       |           |                 | 410                    | てのアプリ >  |  |
|---------------------|----------------------------------|-----------|-----------------|------------------------|----------|--|
| C<br>Microsoft Edge | x-h                              | カレンダー     | Microsoft Store | 27F                    | DE<br>DE |  |
| 0                   | ۵                                | 1         |                 |                        | ~        |  |
| Office              | Xbox                             | Solitaire |                 | Netflix                | To Do    |  |
|                     | P                                | 2         | 0               | Pa                     |          |  |
| 52                  | Picsart Photo<br>Studio: Collage | Twitter   | Instagram       | Adobe<br>Photoshop     | 24       |  |
| 8990                |                                  |           |                 |                        | ۯ@ >     |  |
| S 🖸                 | じめに<br>Indows セットアップ             |           | Auto<br>5月      | oBackupBook<br>30 🗄    |          |  |
| <b>D</b> \$         | utoBackupBook<br>月27日            |           | Auto<br>583     | oBackupBook (Z)<br>27日 |          |  |
| _                   |                                  |           |                 |                        |          |  |

このようにデスクトップが表示されます。

これで Windows 11 のクリーンインストールは完了です。

メーカー出荷前ライセンス認証済み、システムを再インストール後、インターネットに接続 されていると自動的にライセンス認証が行われます。一度、ライセンス認証すれば、同じ パソコンなら何度インストールしても構いません。